# C3T2 – Solides – Activité 1 – Annexe 2

## Activité 1 Le pavillon du futur

Voici les informations communiquées par le parc du Futuroscope concernant l'architecture du pavillon du Futur :

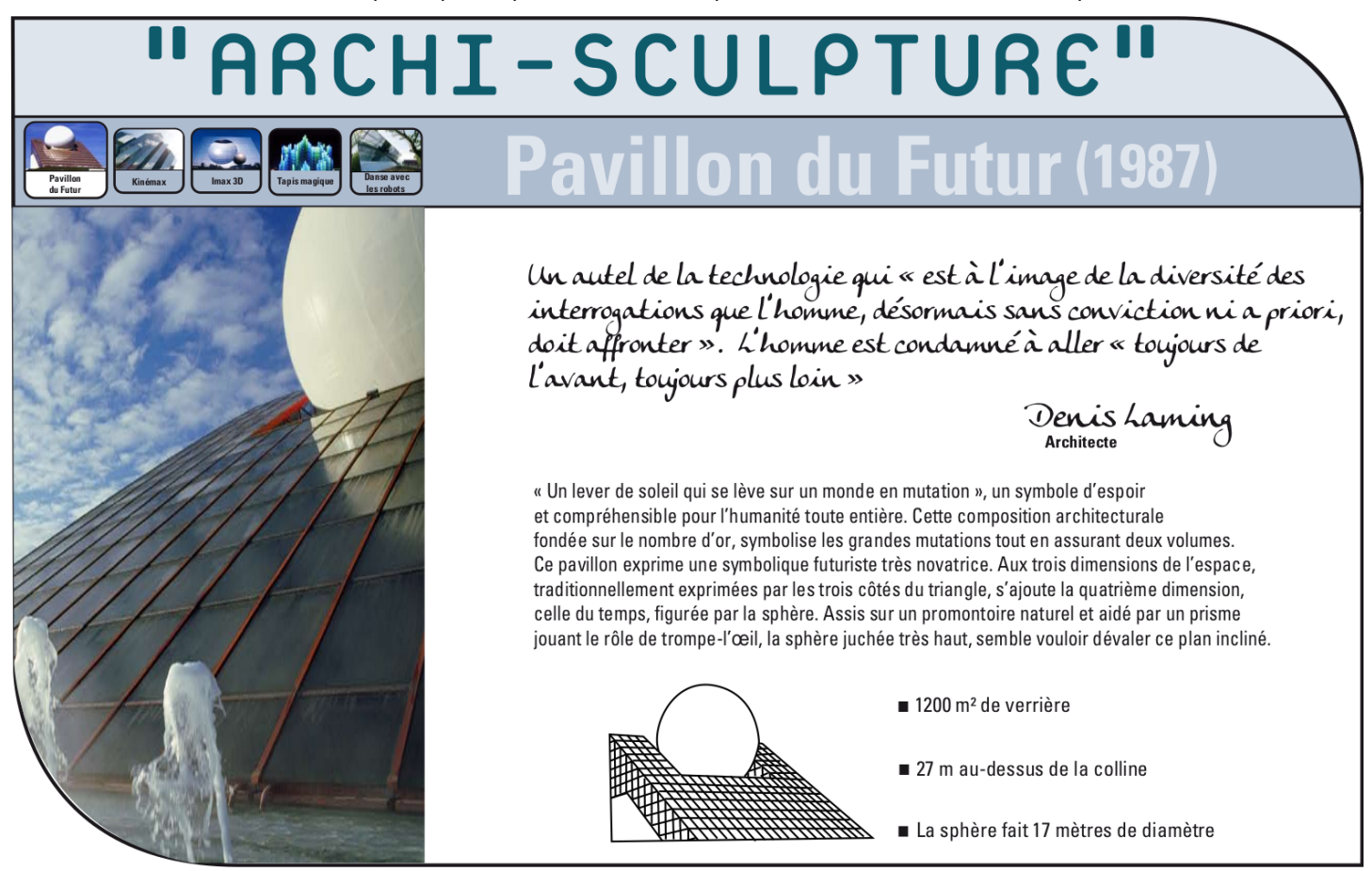

L'objectif de cette activité est de modéliser en 3D le Pavillon du Futur avec Géogébra. En première approche, on utilisera un prisme droit à base triangulaire (le triangle ABC rectangle en A) et une sphère, comme ci-dessous :

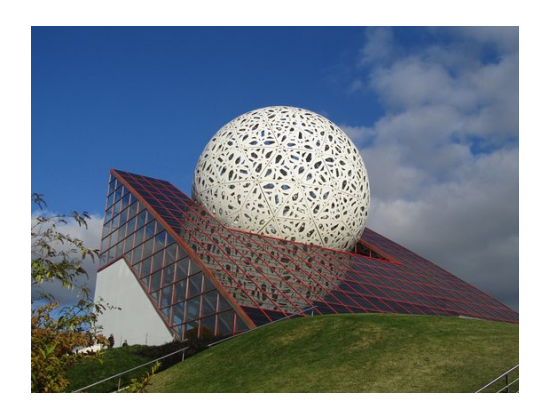

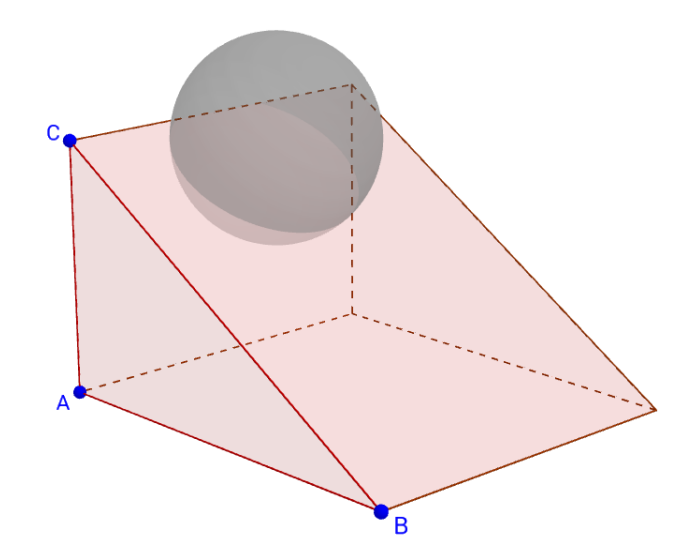

Les dimensions de ce bâtiment sont données dans le plan d'élévations (en annexe 1) fourni par le Futuroscope.

# C3T2 – Solides

### 1. Travail préparatoire

- a. Calculer le volume du prisme droit.
- b. Calculer BC. Expliquer pourquoi on ne retrouve pas exactement la longueur indiquée sur le plan simplifié.
- c. Indiquer sur le plan d'élévations la valeur de y.
- **d.** A partir du plan de coupe « façade Sud », déterminer la valeur de **z** correspondant à la distance entre le plan du sol et le centre de la sphère. L'indiquer sur le plan d'élévations.
- e. Déterminer l'échelle du plan simplifié.
- f. En utilisant le plan et l'échelle déterminée à la question précédente, en déduire la valeur de x et la noter sur le plan d'élévations.

### 2. Prise en main de Géogébra 3D

A l'aide du module 3D de Géogébra, réaliser les figures suivantes. Il faudra pour certaines jongler entre les fenêtres 2D et 3D pour créer la base, puis le solide. Pour les plus rapides, créer un patron de chacun de ces solides

- a. Un cube de 4 cm d'arête.
- b. Un pavé droit de 4 cm de largeur, 5 cm de longueur et 3 cm de hauteur.
- c. Un prisme droit dont la base est un triangle équilatéral de 3 cm de côté et dont la hauteur est égale à 4 cm.
- **d.** Un cylindre dont le rayon de la base est égal à 2cm et de hauteur 4 cm.

## **3.** Construction à l'échelle $\frac{1}{100}$ du Pavillon du Futur dans Géogebra

**Niveau 1 :** Construire le Pavillon du Futur comme étant composé d'un prisme droit à base triangulaire (triangle ABC rectangle en A) et d'une sphère.

![](_page_1_Picture_16.jpeg)

**Niveau 2 :** Reproduire la partie évidée dans le prisme droit qui entoure la sphère (Aide : créer 2 prismes droits à base triangulaires et un prisme droit à base de trapèze rectangle).

**Niveau 3 :** Faire apparaître les détails architecturaux (verrière, lignes sur les différentes façades, couleurs, etc).

![](_page_1_Picture_19.jpeg)

Avant de réaliser la construction, déterminer les coordonnées des différents points et sommets de la maquette et les reporter sur un schéma ci-dessous.

# C3T2 – Solides – Activité 1 – Annexe 1

![](_page_2_Figure_1.jpeg)

# C3T2 – Solides – Activité 1 – Annexe 2

## Débuter avec Géogébra 3D :

| Fichier I | Éditer | Affichage Options Outils   | Fenêtre Aide     | C GeoGebra                                            | ×                         |
|-----------|--------|----------------------------|------------------|-------------------------------------------------------|---------------------------|
|           |        |                            | 000000           | Fichler Éditer Attrichage Options Outlis Fenêtre Alde | Se connecter              |
|           |        | M Algebre                  | Ctri+Maj-A       | R 🕂 🚣 Þ 🗘 🎓 🧆 🛧 💽 🧟 🗛                                 | 0 #                       |
|           |        | 🗖 👫 Tableur                | Ctrl+Maj-S       | ► Algèbre 🔀 💌 Graphique 🖉 🗶 💌 Graphique 3D            | $\mathbf{X}$              |
|           |        | 🗆 🛛 🖛 Calcul formel        | Ctrl+Maj-K       |                                                       |                           |
|           |        | 🗹 📥 Graphique              | Ctrl+Maj-1       |                                                       |                           |
|           |        | 🗆 📣 Graphique 2            | Ctrl+Maj-2       |                                                       |                           |
|           |        | 🗹 🕼 Graphique 3D           | Ctrl+Maj-3       |                                                       |                           |
|           |        | 🗆 🚟 Protocole de construc  | ction Ctrl+Maj-L | objets                                                |                           |
|           |        | 🗖 📥 Calculs de probabilité | és Ctrl+Maj-P    |                                                       |                           |
|           |        | 🗖 🚟 Clavier virtue         |                  |                                                       | 4                         |
|           |        | 🗹 Champ de saisie          |                  | Boutons pour gérer                                    |                           |
|           |        | 🎲 Aspect                   |                  | l'affichage dans la zone                              | 3D                        |
|           |        | 🔁 Rafraîch r l'affichage   | Ctrl-F           | -3 - · · · · · · · · · · · · · · · · · ·              |                           |
|           |        | Recalculer tout            | Ctrl-R           | -4                                                    | Vavigation                |
|           |        | Í                          |                  | Zoom<br>Recar                                         | rer                       |
|           |        | Menu Affichage             |                  | zone 2D zone 3D                                       | ge standard Ctrl-M<br>que |
|           | Sélé   | ctionner Graphique         | 3D.              | Saisie                                                | \$ 3                      |
|           |        |                            | ·                | champ de saisie<br>fait apparaître ce                 | a feuille<br>menu         |

Quelques menus déroulants accessibles avec la petite flèche en bas à droite des icônes :

![](_page_3_Figure_4.jpeg)

#### Créer un point avec ses coordonnées dans le champ de saisie :

Saisie: A=(1,2,3) crée un point A d'abscisse 1, d'ordonnée 2 et d'altitude 3. Attention : On utilise un point au lieu d'une virgule pour les décimaux, et une virgule au lieu d'un point-virgule pour séparer les coordonnées (notations anglo-saxonnes).

### Créer un point dans la zone 3D avec l'outil .

Positionner le pointeur de la souris sur le plan xOy (en gris) puis cliquer à l'endroit voulu. Maintenir appuyé pour fixer la position verticale, puis relâcher à l'endroit voulu.

### Modifier la position d'un point dans la zone 3D avec l'outil 📐 :

Positionner le pointeur de la souris sur le point. Un premier clic permet de déplacer le point horizontalement 🐋 🛴 ,

un second clic permet de le déplacer verticalement 🏅